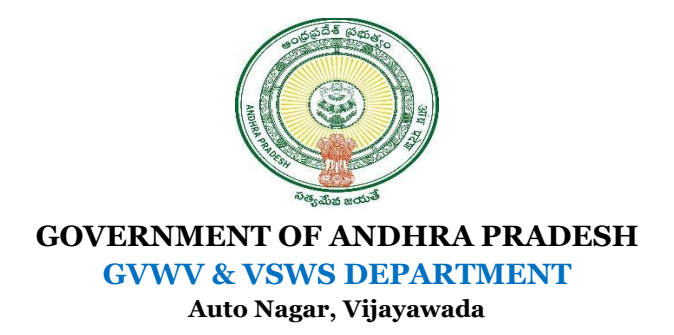

## <u>User Manual for Re-Issuance of Certificates in Jagananna Suraksha Camp</u>

- During the Jagananna Suraksha camp duration i.e., anytime between the scheduled date and 7 days before the camp date, if a citizen approaches any functionary in the secretariat for Income or Integrated certificate then the functionary needs to check if there is an already issued income/integrated certificate.
- a) If there is an already issued certificate, then the functionary should **Register the token** for the **below-mentioned services only** and raise the service request accordingly:
  - i. Reissuance of certificate Income

+ Labour

ii. Reissuance of certificate - Integrated

| 🍈 AP సేప చె                                    | ងក្លួម                                                                | Sri YS Jagan Mohan Reddy<br>Honible Chief Minister of Andhra Pradesh                                                                     |
|------------------------------------------------|-----------------------------------------------------------------------|----------------------------------------------------------------------------------------------------|
| > Profile Update                               | Hello, PITHANI VENKATA SUDHEER V                                      | Online Subdivision AUX Mutation OC22000 PM                                                                                               |
| > Dashboard                                    | Panchayat Secretary Grade-VI (DA)                                     | Pattadar Aadhar Seeding by LP number Pattadar MobileNo Seed                                                                              |
| > Reports                                      | GSWS / Application Submission / Jagananna Suraksha Token Registration | Payment Of Water Tax for agricultural lands - Revenue Permission of Digging of Bore Well for Agricultural Purpose Possession Certificate |
| > View Transaction                             |                                                                       | Printing Of TitleDeed Cum Passbook<br>REGULARIZATION OF UN REGISTERED SALE DEEDS (SADA BAINAMA) FOR AGRICULTURE LANDS IN RURAL AREAS     |
| <ul> <li>Challan Payment</li> </ul>            |                                                                       | ROR1B Certificate Relssuance of Certificate - Income Relssuance of Certificate - Income                                                  |
| > Request Tracking System                      | Jagananna Suraksha Token Registration                                 | Rectification Of Rights<br>Renewal Of Cinema Licence                                                                                     |
| List Of Services                               | Basic Details                                                         | Resurvey of Mutation for Correction SETHWAR / SUPPLEMENTARY SETHWAR/RESETTLEMENT REGISTER/FLR Small and Marginal Certificate             |
| ✓ Application Submission                       | Department:                                                           | TitleDeed Cum Passbook<br>ePassbook Replacement PPB                                                                                      |
| + Consumer Affairs, Food and Civil<br>Supplies | Revenue                                                               | Select                                                                                                    |
| + GSWS Services                                |                                                                       |                                                                                                    |
| + Health and Family Welfare<br>Department      |                                                                       |                                                                                                    |
| + Human Resources                              |                                                                       |                                                                                                    |

- b) If no certificate was issued to the citizen in the past, then only register the token for an Income / Integrated certificate.
- If the income/integrated certificate is issued in AP Seva previously the functionary can use the

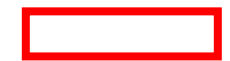

**"Enter your Aadhar"** search option in the AP Seva homepage as shown below to know whether previously certificate issued or not.

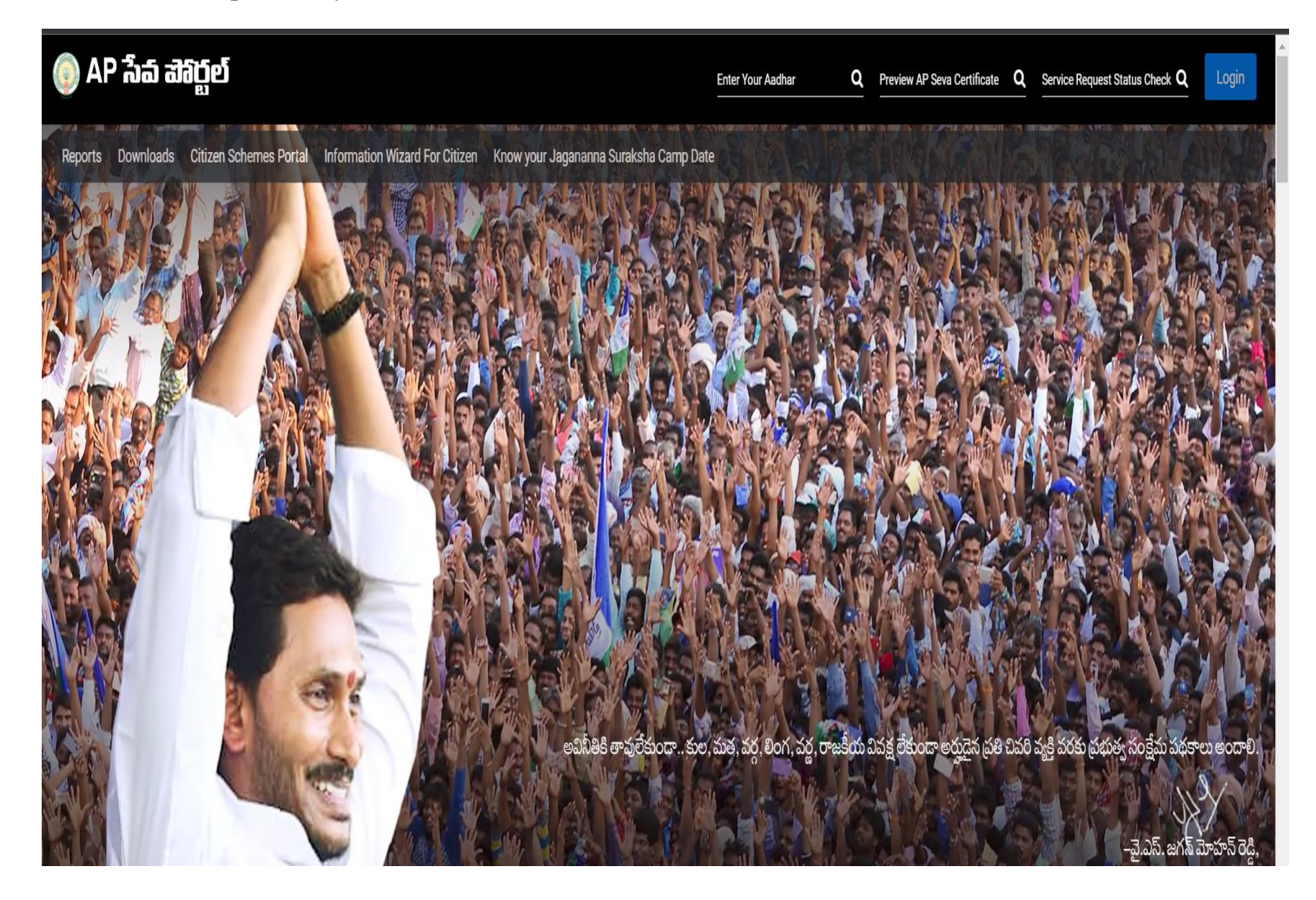

## \* Reissuance of certificate Service Overview

GSWS Department has enabled the Re-issuance of Integrated certificates as a Category-A service. It means if any citizen has already availed of any Integrated certificate from APSEVA / Meeseva previously and if the citizen Aadhar number is linked to the certificate, it can be delivered through APSEVA in Village/ward Secretariats as a category - A service over the counter. This certificate will be generated with the present date and the re-issued certificate remains valid for a lifetime and it can be accepted as a regular certificate for all schemes/admissions etc.

Introducing this service will reduce the present SLA time of 1 month to 15 minutes and will be very useful to the citizens as it saves money and time. DA/WEDS should ensure that verified by signature must be of the previous Tahsildar and the certificate is to be issued by the current Tahsildar.

## \* Steps for Applying for the service

a) Select the Service – Reissuance of Certificate under the Revenue department in AP Seva.

b) Fill in the Basic details form with the mandatory fields.

| Number(s)                                                | Re-Issuance of Income/Integrated | Application Form |                                                   |                             |
|----------------------------------------------------------|----------------------------------|------------------|---------------------------------------------------|-----------------------------|
| 23. No Earning Certificate                               |                                  |                  |                                                   |                             |
| 24. No Property Application<br>Service                   | Ba                               | sic Details      | Applicat                                          | tion Form                   |
| 25. OBC Certificate                                      | Aadhaar Number: *                | Citizen Name: *  | Father/Husband Name: *                            | Gender: *                   |
| 26. Patta Sub Division For Auto<br>Mutation Process Form | 227480977247 Pre-Fill            | Bhavani          | Bhavani test data                                 | Female 🗸                    |
| 27. Pattadar Aadhar Seeding to LP<br>Number              | Date of Birth: *                 | Caste: *         | Religion: *                                       | Qualification: *            |
| 28. Permission of Digging of Bore                        | 20/08/1994                       | BC-A V           | Animist 🗸                                         | MCA 🗸                       |
| 29. Possession Certificate                               | Marital Status: *                | Mobile No: *     | Is the Mobile Number same as Whatsapp<br>Number?* | Email:                      |
| 30. Printing of Title Deed cum<br>passbook               | Married                          | 9912571602       | O Yes 🖲 No                                        |                             |
| 31. ROR - 1B                                             |                                  |                  |                                                   |                             |
| 32. Re-Issuance of Certificate                           | Permanent Address                |                  |                                                   |                             |
| 33. Renewal Of Cinema License                            | Door No & Street Name: *         | District : *     | Mandal/Municipality: *                            | Village/Ward/Secretariat: * |
| 34. Title Deed Cum Passbook                              | 4-101/d                          | GUNTUR 🗸         | PONNUR-U                                          |                             |

c) Enter all the mandatory details in the Application form and select certificate according to the token registered.

Income/Integrated

| 👸 Reissuance 👩 Grama - Wa                                                                                                    | d Sach 🧑 Dev-Mutation 👩 DEV-GSWS-URL 👸 Prod-Reissue 👩 prod 🧑 New                                  | Aaroya Sri 👩 Update-Aarogy sri 🦁 G | rama - Ward Sach                                                              |
|----------------------------------------------------------------------------------------------------|---------------------------------------------------------------------------------------------------|------------------------------------|-------------------------------------------------------------------------------|
| 🔘 AP เว้อ์ สั                                                                                                    | ងក្ល៍មាំ                                                                                          |                                    | Sri YS Jagan Mohan Reddy<br>Hon'ble Chief Minister of Andhra Pradesh          |
| 21. Mutation by Corrections &<br>Automatic Pattadar Passbook<br>Ordering                                                                                                    | Hello, Meena Kumari ↓<br>Panchayat Secretary Grade-VI (DA)                                        |                                    | 01:28:39 PM<br>27 June 2023 TUE                                               |
| 22. Mutation by Transactions - LP<br>Number(s)                                                                                                    |                                                                                                   |                                    |                                                                               |
| 23. No Earning Certificate                                                                                                    | GSWS / Application Submission / Revenue Department / Re-Issuance of Income/Integrated Certificate |                                    |                                                                               |
| 24. No Property Application<br>Service                                                                                                    | Policyunco of Incomo/Integrated Application Form                                                  |                                    |                                                                               |
| 25. OBC Certificate                                                                                                    |                                                                                                   |                                    |                                                                               |
| 26. Patta Sub Division For Auto                                                                                                    | Basic Details                                                                                     | Application Form                   |                                                                               |
| Mutation Process Form                                                                                                    |                                                                                                   |                                    |                                                                               |
| Mutation Process Form<br>27. Pattadar Aadhar Seeding to LP<br>Number                                                                                                    | Relation With Applicant: * Service Type:*                                                         | Application Number:*               | Reason for applying reissuance certificate;*                                  |
| Mutation Process Form<br>27. Pattadar Aadhar Seeding to LP<br>Number<br>28. Permission of Digging of Bore<br>Well for Agricultural Purpose                                                                                                    | Relation With Applicant:*     Service Type:*       Select     Select                              | Application Number;*               | Reason for applying reissuance certificate.* Select                           |
| Mutation Process Form<br>27. Pattadar Aadhar Seeding to LP<br>Number<br>28. Permission of Digging of Bore<br>Well for Agricultural Purpose<br>29. Possession Certificate                                                                                                    | Relation With Applicant: *     Service Type:*       Select     ✓                                  | Application Number:*               | Reason for applying reissuance certificate.* Select                           |
| Mutation Process Form<br>27. Pattadar Aadhar Seeding to LP<br>Number<br>28. Permission of Digging of Bore<br>Well for Agricultural Purpose<br>29. Possession Certificate<br>30. Printing of Title Deed cum<br>passbook                                                                                    | Relation With Applicant: * Service Type:*           Select         ✓                              | Application Number:*               | Reason for applying reissuance certificate." Select Get Details Clear         |
| Mutation Process Form<br>27. Pattadar Aadhar Seeding to LP<br>Number<br>28. Permission of Digging of Bore<br>Well for Agricultural Purpose<br>29. Possession Certificate<br>30. Printing of Title Deed cum<br>passbook<br>31. ROR - 1B                                                                    | Relation With Applicant:*     Service Type:*       Select     ✓                                   | Application Number:*               | Reason for applying reissuance certificate.* Select Get Details Clear         |
| Mutation Process Form<br>27. Pattadar Aadhar Seeding to LP<br>Number<br>28. Permission of Digging of Bore<br>Well for Agricultural Purpose<br>29. Possession Certificate<br>30. Printing of Title Deed cum<br>passbook<br>31. ROR - 1B<br>32. Re-Issuance of Certificate                                  | Relation With Applicant:*     Service Type:*       Select     ✓                                   | Application Number:*               | Reason for applying reissuance certificate."<br>Select ✓<br>Get Details Clear |
| Mutation Process Form<br>27. Pattadar Aadhar Seeding to LP<br>Number<br>28. Permission of Digging of Bore<br>Well for Agricultural Purpose<br>29. Possession Certificate<br>30. Printing of Title Deed cum<br>passbook<br>31. ROR - 1B<br>32. Re-Issuance of Certificate<br>33. Renewal Of Cinema License | Relation With Applicant:*     Service Type:*       Select                                         | Application Number:*               | Reason for applying reissuance certificate.*<br>Select                        |